# 지갑 만들기

### 1. 새 지갑 만들기 화면으로 이동

- ① 설치된 마루지갑 아이콘을 눌러 앱을 실행합니다.
- ② '새 지갑 만들기' 버튼을 눌러 새지갑 만들기 화면으로 이동합니다.
- ※ 새지갑 만들기 기능은 설치후 처음 한번만 작업합니다.
- ※ 새 지갑이 만들어지면 다음부터는 지갑 메인화면으로 바로 이동합니다.

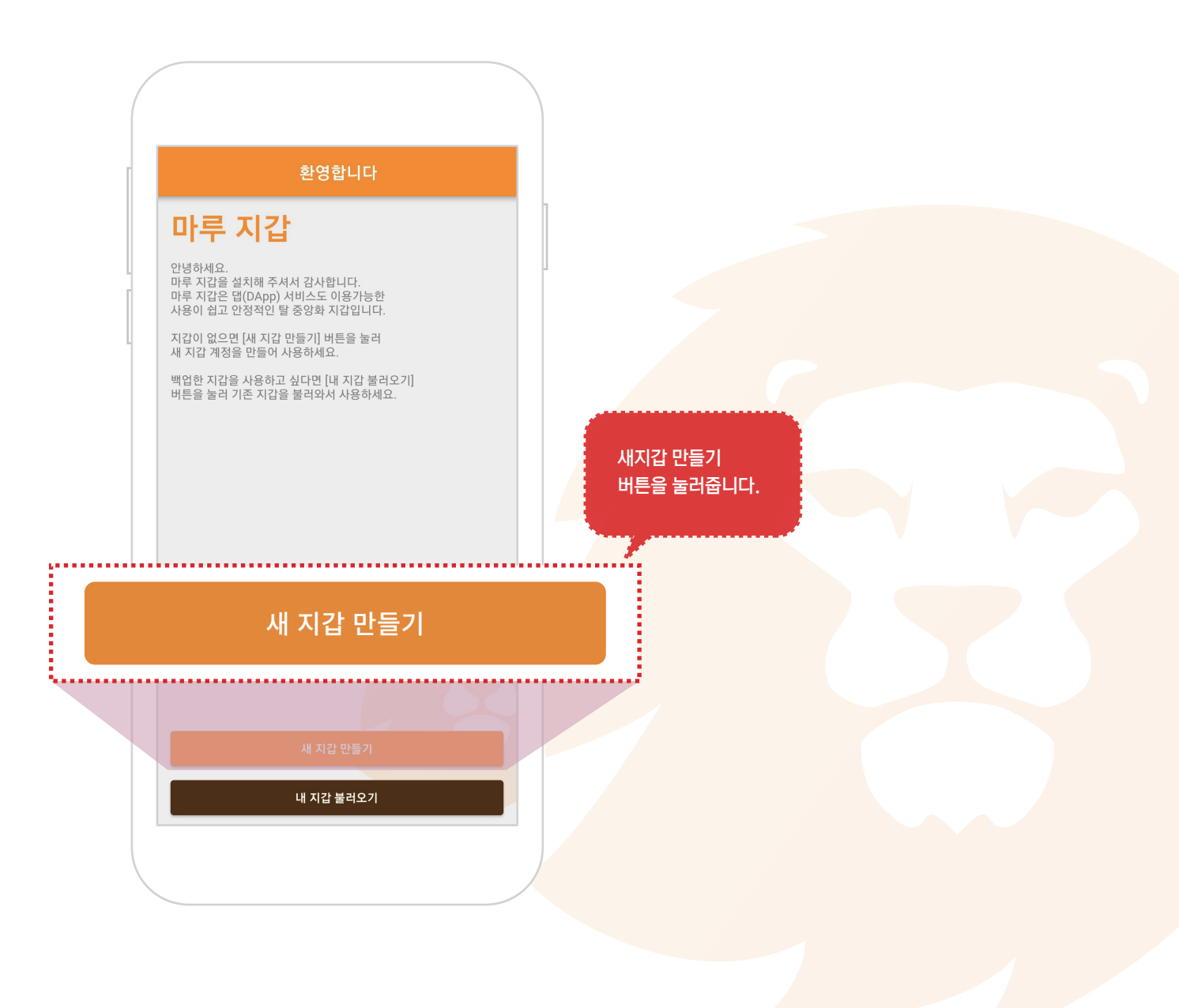

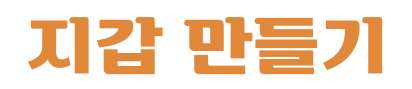

### 2. 12단어 확인 하기

① '12단어 보기' 버튼을 눌러 12단어를 확인합니다.

※ 12단어는 지갑열쇠와 같습니다.굉장히 중요하니 꼭 저장하시고 다른사람에게 알려주거나 유출하지 마세요.

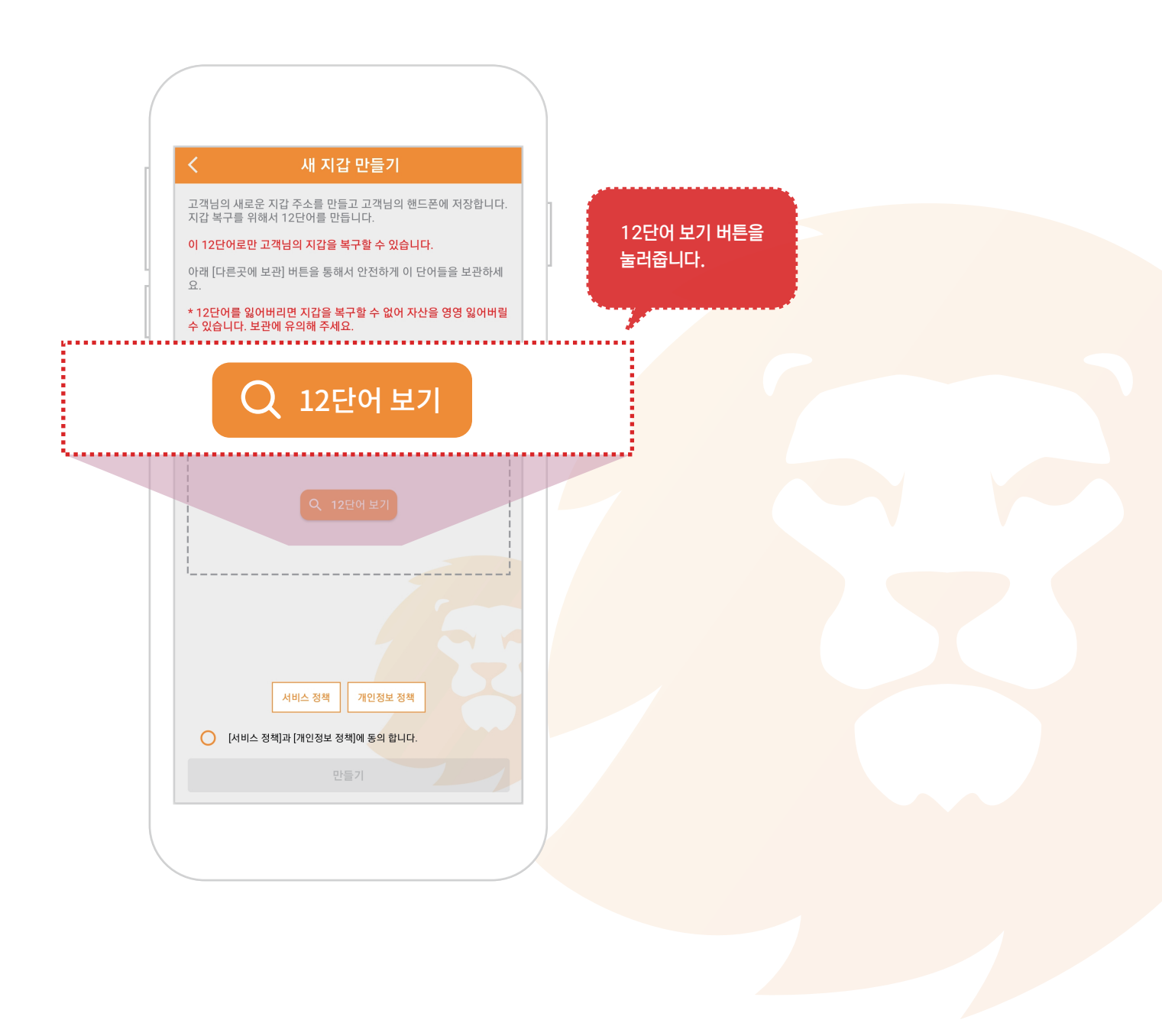

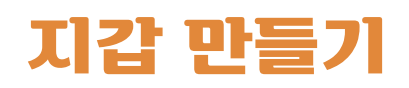

#### 3. 12단어 보관하기

① 12단어를 복사해서 다른곳에 적어두시거나 '다른곳에 보관'버튼을 눌러서 다른곳에 보관합니다.

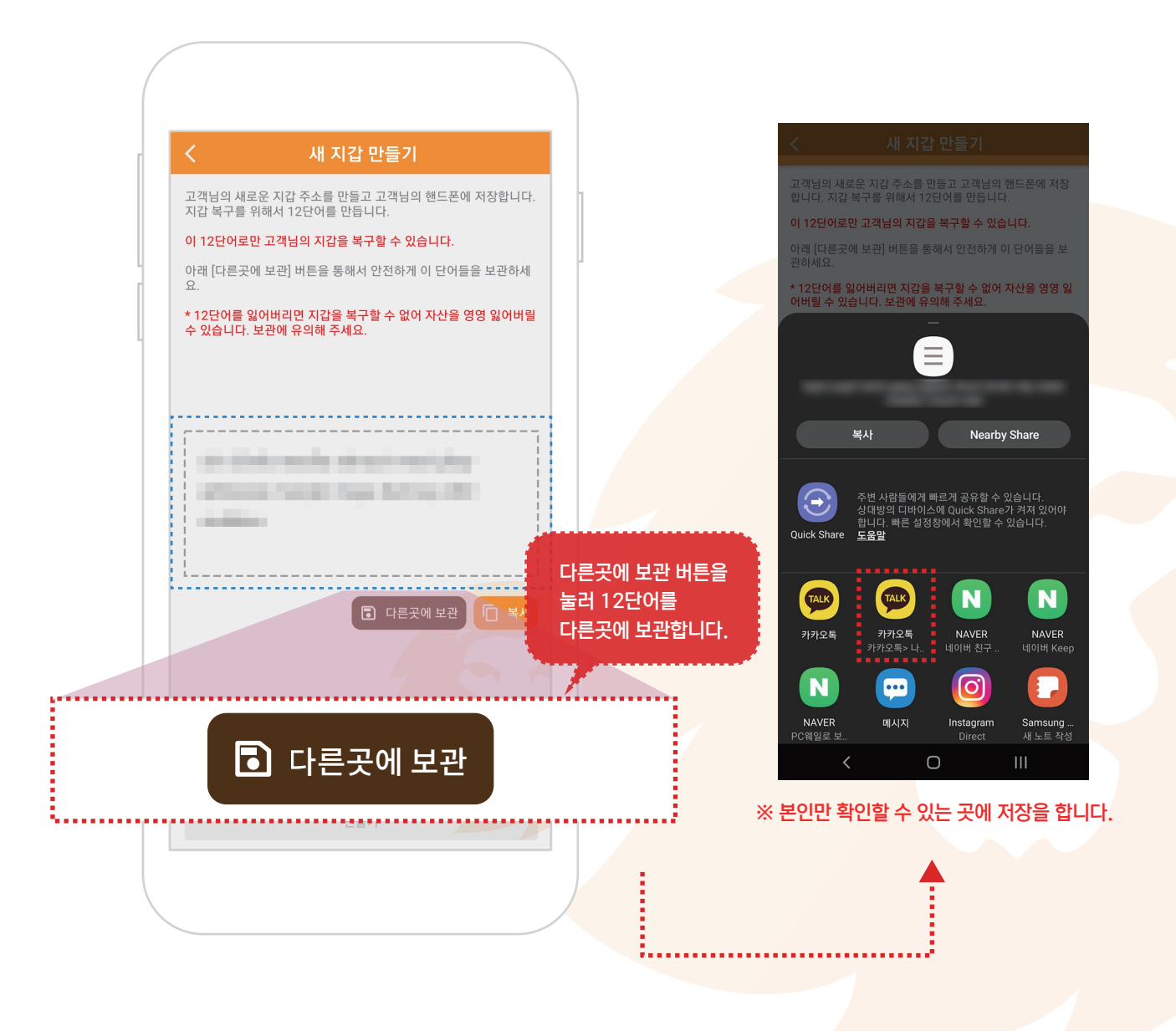

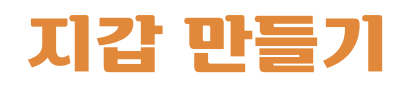

### 4. 정책 확인 및 동의

① 마루지갑 서비스 정책에 동의하시면 서비스를 이용하실 수 있습니다.

| < 새 지갑 만들기                                                     |                                    |
|----------------------------------------------------------------|------------------------------------|
| 고객님의 새로운 지갑 주소를 만들고 고객님의 핸드폰에 저장합니다.<br>지갑 복구를 위해서 12단어를 만듭니다. |                                    |
| 이 12단어로만 고객님의 지갑을 복구할 수 있습니다.                                  |                                    |
| 아래 [다른곳에 보관] 버튼을 통해서 안전하게 이 단어들을 보관하세<br>요.                    |                                    |
| * 12단어를 잃어버리면 지갑을 복구할 수 없어 자산을 영영 잃어버릴<br>수 있습니다. 보관에 유의해 주세요. |                                    |
|                                                                | 정책을 확인하고 동의해야<br>마루지갑을 이용할 수 있습니다. |
| 🜔 [서비스 정책]과 [개인정보 정책]에 동의 합니다                                  |                                    |
| 서비스 정책 개인정보 정책]<br>④ [서비스 정책]과 [개인정보 정책]에 동의 합니다.<br>만들기       |                                    |

# 지갑 만들기

# 5. 새 지갑 만들기

① '만들기'버튼을 눌러 새 지갑을 만듭니다.

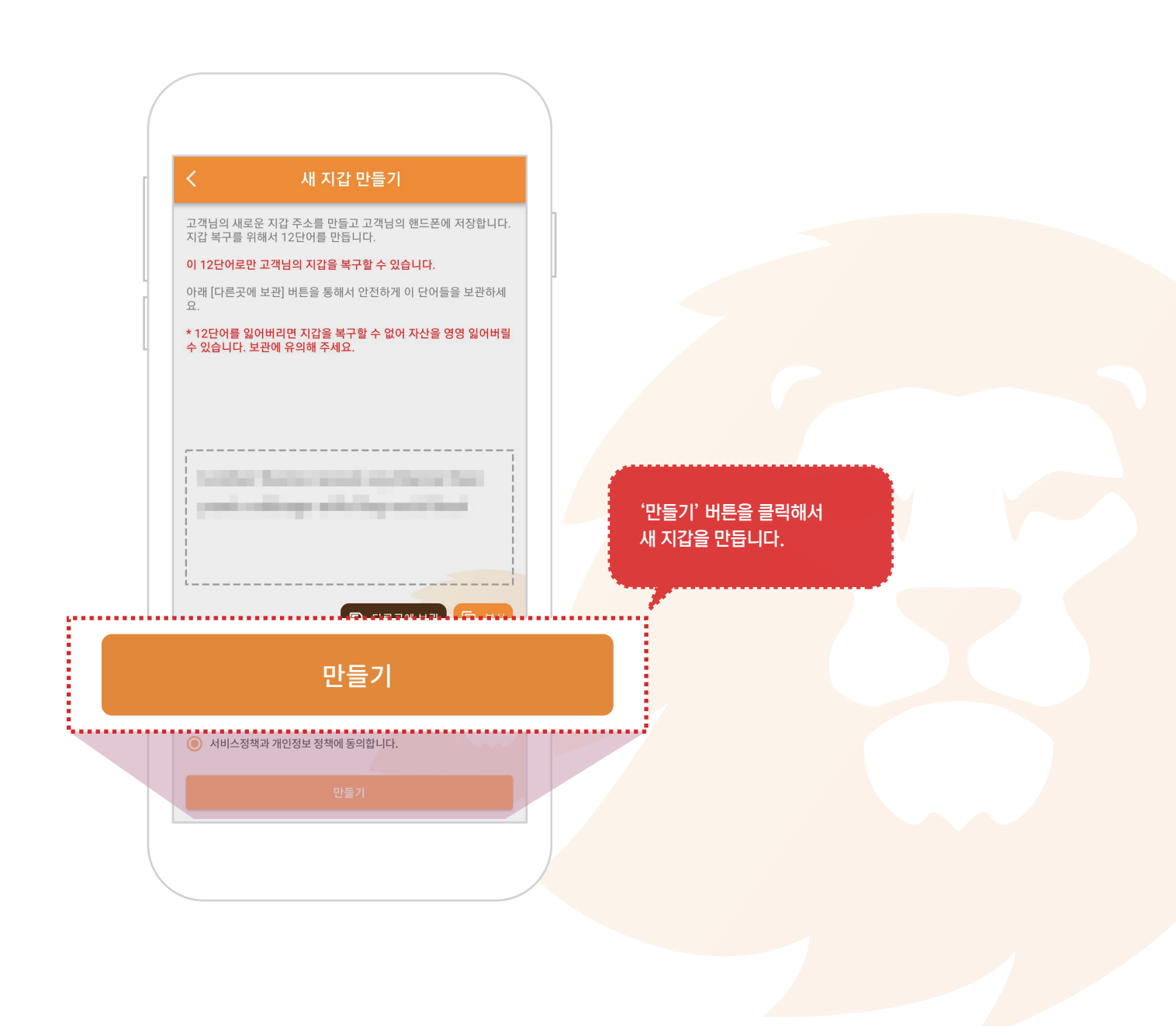

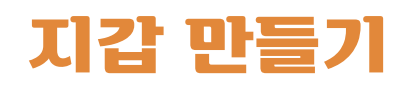

### 6. 보안코드 생성

숫자 키패드를 이용해서 6자리 보안코드를 입력합니다.
※ 보안코드는 보내기나 중요한 변경, 열람시 보안을 확인합니다.

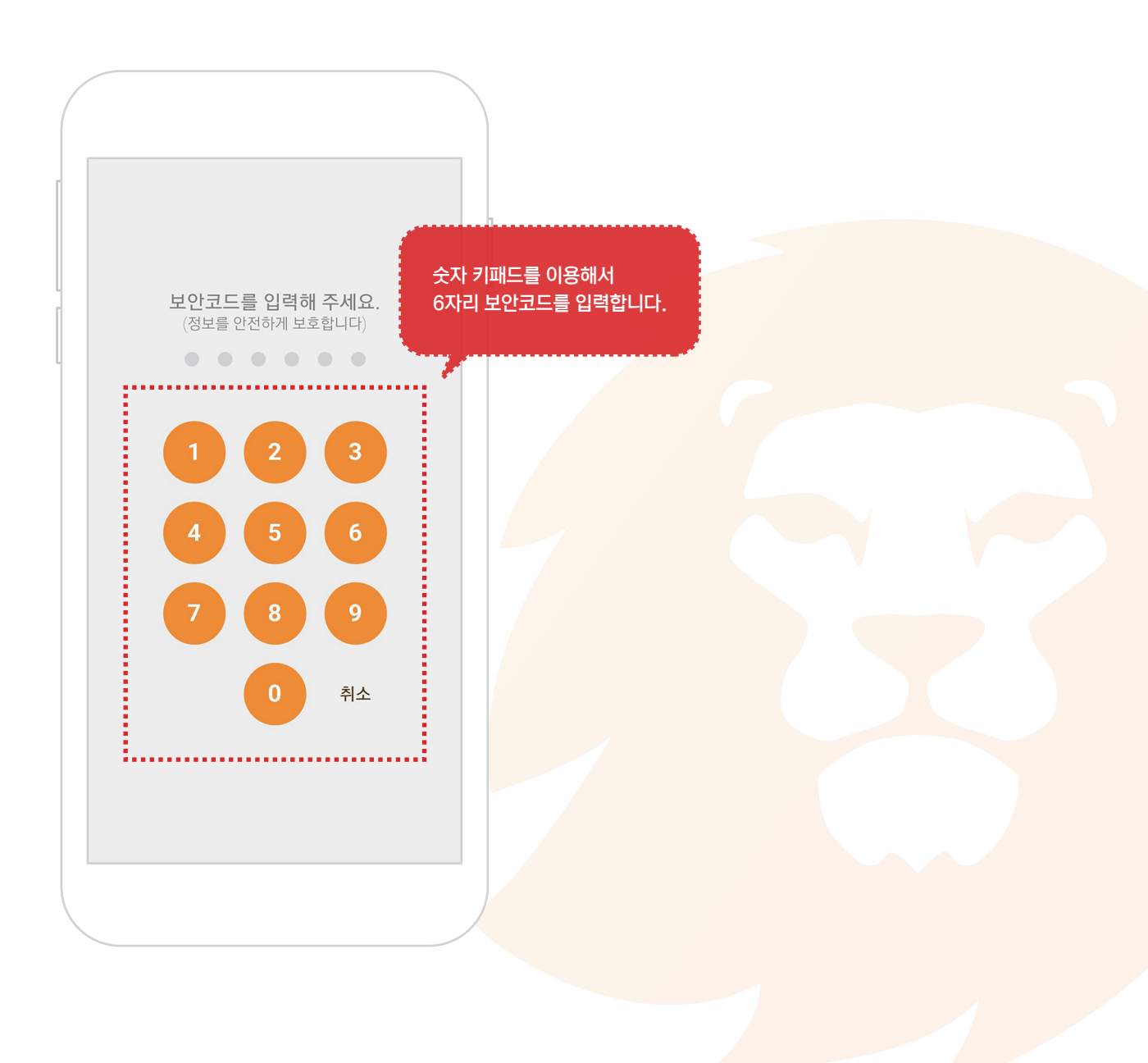

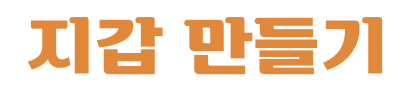

## 7. 보안코드 확인

생성한 보안코드를 확인용으로 한번 더 입력하면 초기 설정이 완료됩니다.
※ 보안코드는 보내기나 중요한 변경, 열람시 보안을 확인합니다.

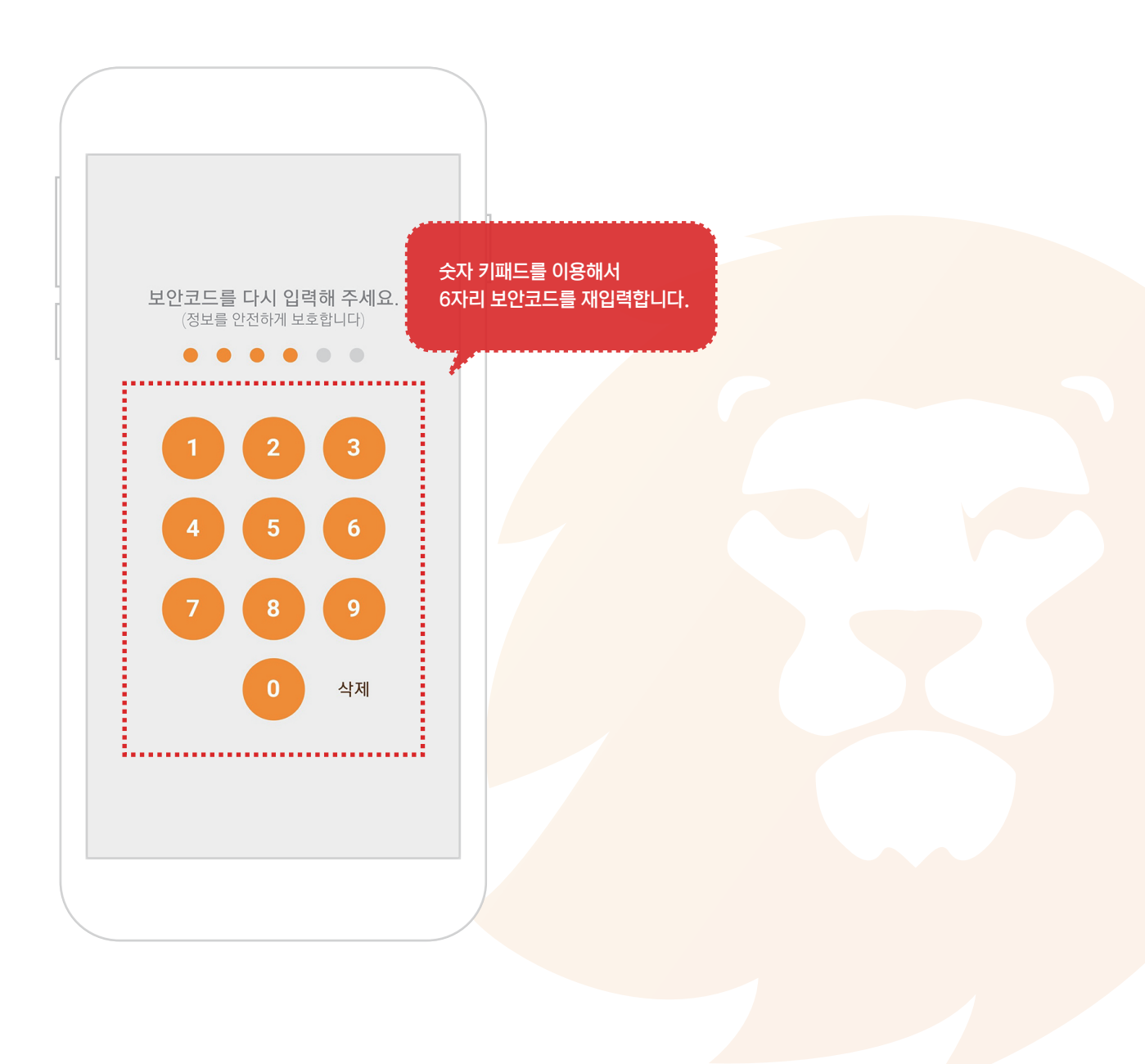

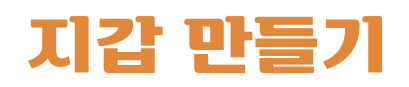

## 8. 홈 화면

① 지갑이 만들어지면 아래와 같은 화면이 나옵니다.

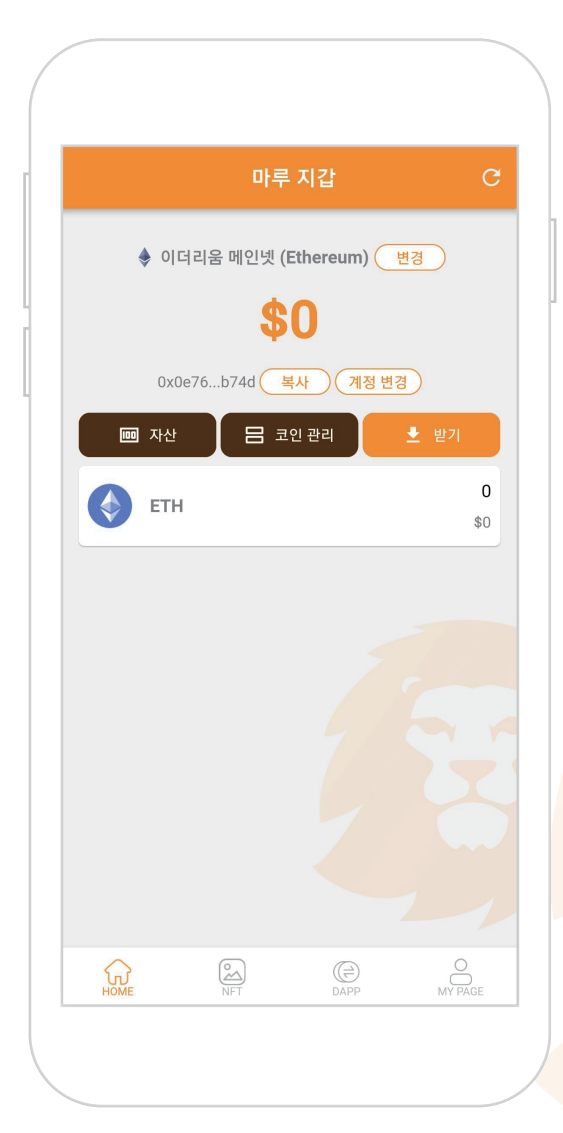

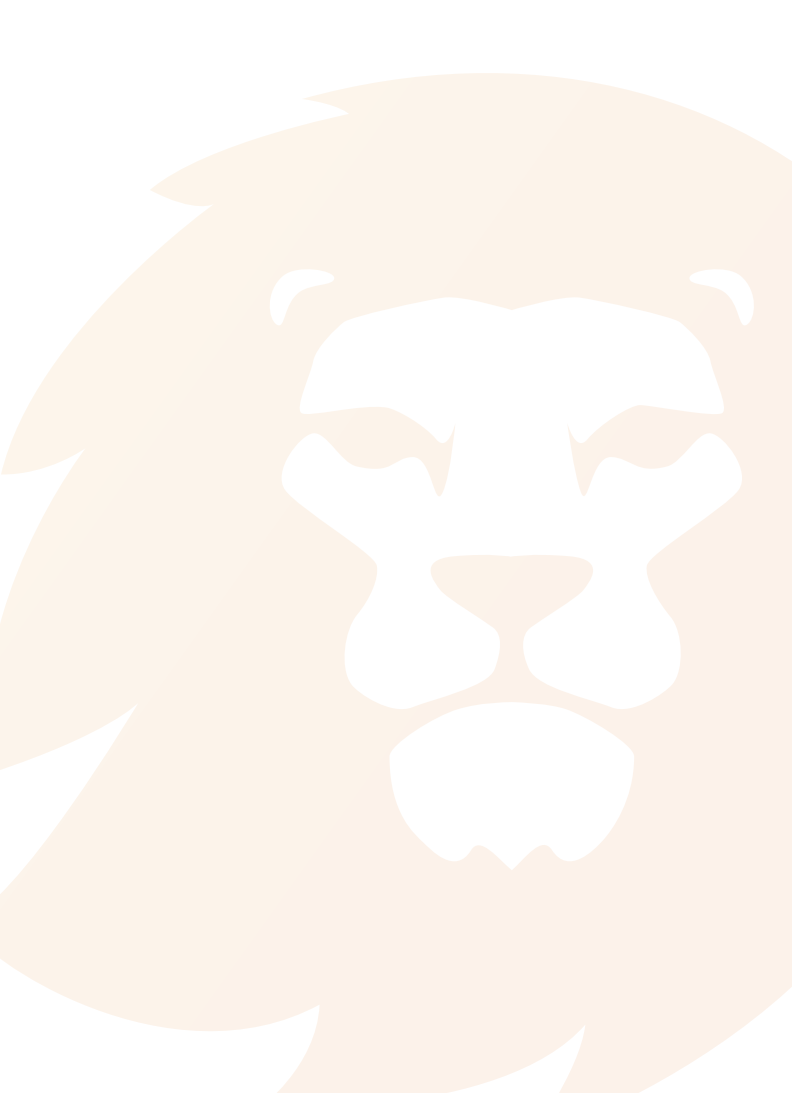